# Vérification du suivi des périphériques IP après la configuration MAB sur le commutateur

# Table des matières

| Introduction                                                           |
|------------------------------------------------------------------------|
| Conditions préalables                                                  |
| Exigences                                                              |
| Composants utilisés                                                    |
| Diagramme                                                              |
| Informations générales                                                 |
| Configuration                                                          |
| Configuration dans C1000                                               |
| Configuration dans ISE                                                 |
| Étape 1. Ajouter un périphérique                                       |
| Étape 2. Ajouter un terminal                                           |
| Étape 3. Ajouter un jeu de stratégies                                  |
| Étape 4. Ajouter une stratégie d'authentification                      |
| Étape 5. Ajouter une stratégie d'autorisation                          |
| Vérifier                                                               |
| Avant la configuration de MAB                                          |
| Après la configuration de MAB                                          |
| Étape 1. Avant authentification MAB                                    |
| Étape 2. Après authentification MAB                                    |
| Étape 3. Confirmer la session d'authentification                       |
| Étape 4. Confirmer le journal Radius en direct                         |
| Étape 5. Confirmer le détail des paquets du suivi des périphériques IP |
| Problème                                                               |
| Solutions possibles                                                    |
| 1. Retarder l'envoi des sondes ARP                                     |
| 2. Configuration de la source automatique pour les sondes ARP          |
| Modèle 1. IP de SVI configuré                                          |
| Modèle 2. IP de SVI non configuré                                      |
| 3. Désactivation forcée du suivi des périphériques IP                  |
| Référence                                                              |

# Introduction

Ce document décrit le comportement du suivi de périphérique IP après la configuration MAB et les solutions possibles pour les problèmes de communication après l'authentification MAB.

# Conditions préalables

# Exigences

Cisco vous recommande de prendre connaissance des rubriques suivantes :

- Configuration de Cisco Identity Services Engine
- Configuration de Cisco Catalyst

# Composants utilisés

Les informations contenues dans ce document sont basées sur les versions de matériel et de logiciel suivantes :

- Correctif 1 d'Identity Services Engine Virtual 3.3
- C1000-48FP-4G-L 15.2(7)E9

The information in this document was created from the devices in a specific lab environment. All of the devices used in this document started with a cleared (default) configuration. Si votre réseau est en ligne, assurez-vous de bien comprendre l'incidence possible des commandes.

# Diagramme

Ce document présente la configuration et la vérification de l'authentification MAB sur ce schéma.

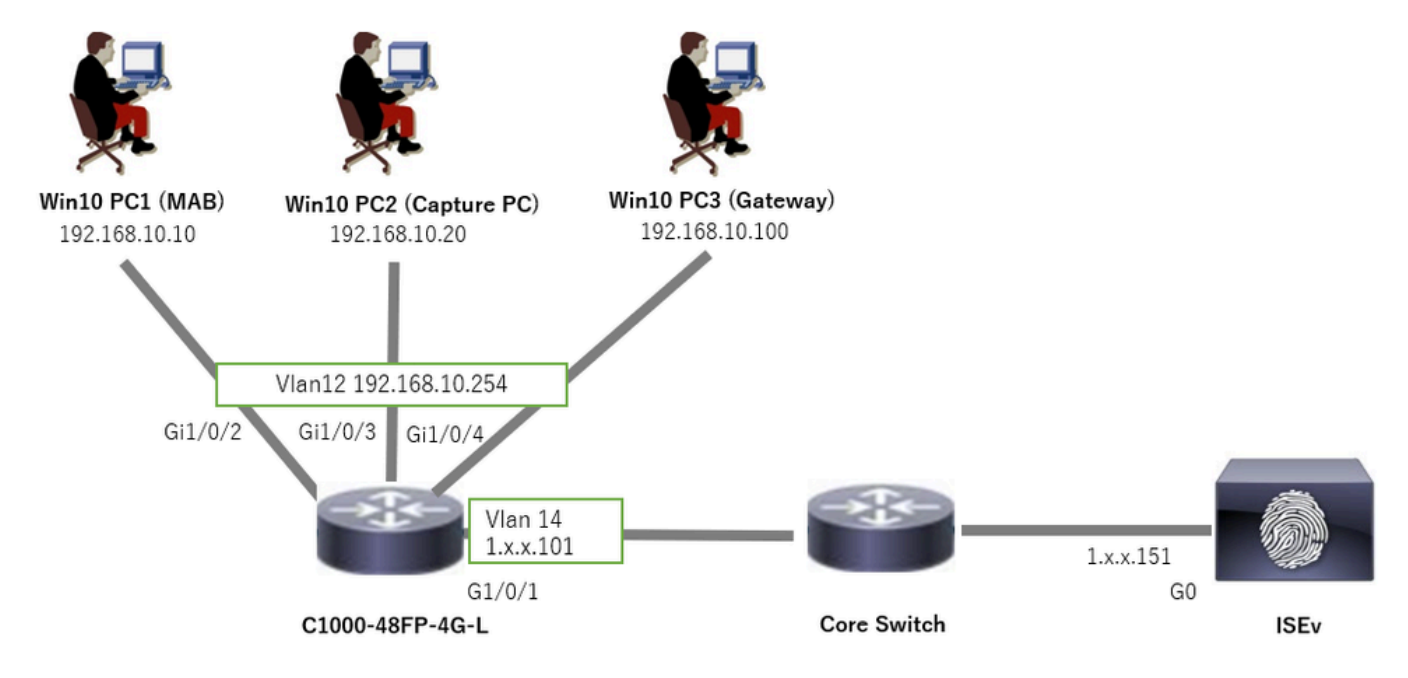

Diagramme du réseau

# Informations générales

Même si l'authentification MAB réussit, après le redémarrage (ou le débranchement et le rebranchement du câble) de Win10 PC1, il ne peut pas envoyer de requête ping à la passerelle (Win10 PC3) avec succès. Ce comportement inattendu est dû à un conflit d'adresses IP sur Win10 PC1.

Le suivi de périphérique IP et ses sondes ARP sont activés par défaut sur l'interface qui est configurée MAB. Lorsque les PC Windows sont connectés à un commutateur Catalyst avec le suivi de périphérique IP activé, il est possible que le côté Windows détecte un conflit d'adresses IP. Cela se produit parce qu'une sonde ARP (avec une adresse IP d'expéditeur de 0.0.0.0) est reçue pendant la fenêtre de détection de ce mécanisme, elle est traitée comme un conflit d'adresses IP.

# Configuration

Cet exemple de configuration illustre le comportement du suivi des périphériques IP après la configuration MAB.

## Configuration dans C1000

Il s'agit de la configuration minimale de l'interface de ligne de commande C1000.

```
aaa new-model
radius server ISE33
address ipv4 1.x.x.191
key cisco123
aaa group server radius AAASERVER
server name ISE33
aaa authentication dot1x default group AAASERVER
aaa authorization network default group AAASERVER
aaa accounting dot1x default start-stop group AAASERVER
dot1x system-auth-control
interface Vlan12
ip address 192.168.10.254 255.255.255.0
interface Vlan14
ip address 1.x.x.101 255.0.0.0
interface GigabitEthernet1/0/1
Switch port access vlan 14
Switch port mode access
interface GigabitEthernet1/0/3
Switch port access vlan 12
Switch port mode access
interface GigabitEthernet1/0/4
Switch port access vlan 12
Switch port mode access
interface GigabitEthernet1/0/2
Switch port access vlan 12
Switch port mode access
authentication host-mode multi-auth
authentication port-control auto
spanning-tree portfast edge
mab
```

```
// for packet capture
monitor session 1 source interface Gi1/0/2
monitor session 1 destination interface Gi1/0/3
```

Configuration dans ISE

Étape 1. Ajouter un périphérique

Accédez à Administration > Network Devices, cliquez sur Add button to add C1000 device.

- Nom : C1000
- Adresse IP : 1.x.x.101

| ≡    | ahaha Identity Services E | Ingine                                    |             |                   |                           | Administratio   | on / Networ   | rk Resources            |              |              |
|------|---------------------------|-------------------------------------------|-------------|-------------------|---------------------------|-----------------|---------------|-------------------------|--------------|--------------|
| Щ    | Bookmarks                 | Network Devices                           | Network Dev | vice Groups       | Network Device Profiles   | External RADIUS | Servers       | RADIUS Server Sequences | NAC Managers | External MDM |
|      | Dashboard                 | Network Devices                           |             | Network Devices L | ist > New Network Device  |                 |               |                         |              |              |
| 11   | Context Visibility        | Default Device<br>Device Security Setting | gs          | Network Devi      | ces                       |                 |               |                         |              |              |
| ×    | Operations                |                                           |             | Name              | C1000                     |                 |               |                         |              |              |
|      | Policy                    |                                           |             | Description       |                           |                 |               |                         |              |              |
| 20   | Administration            |                                           |             |                   |                           |                 |               |                         |              |              |
| -fi  | Work Centers              |                                           |             | : IP Addre        | ss o 11P: 111111          | 01 / 32         | 8             |                         |              |              |
|      |                           |                                           |             |                   |                           |                 | ~             |                         |              |              |
| 3    | Interactive Features      |                                           |             | Device Profile    | # Cisco                   | × ()            |               |                         |              |              |
|      |                           |                                           |             | Model Name        |                           | ~               |               |                         |              |              |
|      |                           |                                           |             | moder nume        |                           |                 |               |                         |              |              |
|      |                           |                                           |             | Software Version  |                           | ~               |               |                         |              |              |
|      |                           |                                           |             | Network Device    | Group                     |                 |               |                         |              |              |
|      |                           |                                           |             | Location          | All Locations             | ~               | Set To Defaul | It                      |              |              |
|      |                           |                                           |             | IPSEC             | Is IPSEC Device           | ~               | Set To Defaul | It                      |              |              |
|      |                           |                                           |             | Device Type       | All Device Types          | ~               | Set To Defaul | lt                      |              |              |
|      |                           |                                           |             |                   |                           |                 |               |                         |              |              |
|      |                           |                                           |             | 🗹 🗸 RAD           | IUS Authentication Settin | ngs             |               |                         |              |              |
|      |                           |                                           |             | RADIUS            | UDP Settings              |                 |               |                         |              |              |
|      |                           |                                           |             | Protocol          | RADIUS                    |                 |               |                         |              |              |
|      |                           |                                           |             | Shared            | Secret cisco123           |                 | Hide          |                         |              |              |
| Ajoi | uter un périphériq        | ue                                        |             |                   |                           |                 |               |                         |              |              |

Étape 2. Ajouter un terminal

Accédez à Context Visibility > Endpoints, cliquez sur le bouton Add pour ajouter l'adresse MAC du point de terminaison.

| $\equiv$ $\frac{1}{1000}$ Identity Services Eng | ine                            | Context Visibility /                   | Endooints                 |      |                 | ▲ 0 | udaasidan Wada 83 Daya 📿 🛕 ( | D Q A |
|-------------------------------------------------|--------------------------------|----------------------------------------|---------------------------|------|-----------------|-----|------------------------------|-------|
| II Bookmarks                                    | Authentication BYOD Compliance | Add Endpoint                           |                           | ×    | Hardware        |     | s More ~                     |       |
| ≣≣ Dashboard                                    |                                | <ul> <li>General Attributes</li> </ul> |                           | ^    |                 |     |                              |       |
| ig Context Visibility                           |                                | Mac Address*<br>B4:96:91:11:11:11:Cu   |                           |      | in Martin Group |     |                              |       |
| ℜ Operations                                    |                                | Description                            |                           |      | sta available.  |     |                              |       |
| Policy                                          |                                |                                        |                           |      |                 |     |                              |       |
| Administration                                  |                                |                                        |                           |      |                 |     |                              |       |
| Work Centers                                    |                                | Static Assignment                      | Static Group Assignment   |      |                 |     |                              |       |
|                                                 |                                | Policy Assignment                      | Identity Group Assignment |      |                 |     |                              |       |
| Interactive Features                            |                                |                                        | Unknown                   |      |                 |     |                              |       |
|                                                 |                                |                                        | Cancel                    | Save |                 |     |                              |       |

Ajouter un terminal

Étape 3. Ajouter un jeu de stratégies

Accédez à Policy > Policy Sets, cliquez sur + pour ajouter un jeu de stratégies.

- Nom du jeu de stratégies : C1000\_MAB
- Description : pour le test mab
- Conditions : Wired\_MAB
- Protocoles autorisés / Séquence de serveurs : accès réseau par défaut

| ≡   | dute Identity Services Eng | ine      |        |                 |                  |      | Policy / Policy Sets | 🔺 Ev          | duation Mode 📼 Day | • C    | 2 6     | 0       | Q    | ۹ |
|-----|----------------------------|----------|--------|-----------------|------------------|------|----------------------|---------------|--------------------|--------|---------|---------|------|---|
| н   | Bookmarks                  | Policy S | lets   |                 |                  |      |                      | Reset         | Reset Polic        | yset H | itcount |         | Save |   |
| 5   | Dashboard                  | •        | itatus | Policy Set Name | Description      |      | Conditions           | Allowed Proto | cols / Server Seq  | uence  | Hits    | Actions | View |   |
| 명   | Context Visibility         | Q        | Search |                 |                  |      |                      |               |                    |        |         |         |      |   |
| ×   | Operations                 |          | ۰ ۲    | C1000 MAB       | for mah test     | 1    | E Wret MAR           | Default Netwo | wk Access 🕢        | ×+     | 1       | 183     |      |   |
| 0   | Policy                     |          | · L    |                 |                  |      |                      |               |                    |        |         | 181     | · ·  |   |
| 2.  | Administration             |          | 0      | Default         | Default policy s | let. |                      | Default Netwo | rk Access          | 2+     | 0       | ¢       | >    |   |
| di. | Work Centers               |          |        |                 |                  |      |                      |               |                    |        |         |         |      |   |
|     |                            |          |        |                 |                  |      |                      |               |                    |        | Reset   |         | Save |   |

Ajouter un jeu de stratégies

Étape 4. Ajouter une stratégie d'authentification

Accédez à Jeux de stratégies, cliquez sur C1000\_MAB pour ajouter une stratégie d'authentification.

- Nom de la règle : MAB\_authentication
- Conditions : Wired\_MAB
- Utilisation : terminaux internes

|   | ∨Authen   | tication           | Policy(1) |            |                    |     |      |           |
|---|-----------|--------------------|-----------|------------|--------------------|-----|------|-----------|
| 1 | ÷ \$      | Status             | Rule Name | Conditions | Use                |     | Hits | Actions   |
|   | Q         | Search             |           |            |                    |     |      |           |
|   |           |                    |           |            | Internal Endpoints | ∞ ~ |      |           |
|   |           | MAB_authentication |           | Wired_MAB  | > Options          |     |      | <u>نې</u> |
|   |           |                    |           |            | All_User_ID_Stores | 0   |      |           |
|   | O Default | Default            |           |            |                    | 0   | \$}  |           |
|   |           |                    |           |            |                    |     |      |           |

Ajouter une stratégie d'authentification

#### Étape 5. Ajouter une stratégie d'autorisation

Accédez à Jeux de stratégies, cliquez sur C1000\_MAB pour ajouter une stratégie d'autorisation.

- Nom de la règle : MAB\_authorization
- · Conditions : Network\_Access\_Authentication\_Passed
- Résultats : PermitAccess

|                    |                                      | Results        |                      |             |
|--------------------|--------------------------------------|----------------|----------------------|-------------|
| + Status Rule Name | Conditions                           | Profiles       | Security Groups      | Hits Action |
| Q Search           |                                      |                |                      |             |
| MAB_authorization  | Network_Access_Authentication_Passed | PermitAccess × | ~ + Select from list |             |
| Default            |                                      | DenyAccess     | / + Select from list | / + • 33    |

Ajouter une stratégie d'autorisation

# Vérifier

# Avant la configuration de MAB

Exécutez la commande show ip device tracking all pour confirmer que la fonction de suivi des périphériques IP est désactivée.

# <#root> Switch # show ip device tracking all Global IP Device Tracking for clients = Disabled IP Address MAC Address Vlan Interface Probe-Timeout State Source

Après la configuration de MAB

Étape 1. Avant authentification MAB

Exécutez show ip device tracking all la commande pour confirmer que la fonction de suivi des périphériques IP est activée.

#### <#root>

Switch #

show ip device tracking all

Global IP Device Tracking for clients = Enabled Global IP Device Tracking Probe Count = 3 Global IP Device Tracking Probe Interval = 30 Global IP Device Tracking Probe Delay Interval = 0 IP Address MAC Address Vlan Interface Probe-Timeout State Source Total number interfaces anabled: 1

```
Total number interfaces enabled: 1
Enabled interfaces:
Gi1/0/2
```

Étape 2. Après authentification MAB

Initialisez l'authentification MAB à partir de Win10 PC1 et exécutez la show ip device tracking all commande pour confirmer l'état du suivi de périphérique IP sur GigabitEthernet1/0/2.

#### <#root>

Switch #

```
show ip device tracking all
```

Global IP Device Tracking for clients =

Enabled

Global IP Device Tracking Probe Count = 3 Global IP Device Tracking Probe Interval = 30 Global IP Device Tracking Probe Delay Interval = 0

IP Address MAC Address Vlan Interface Probe-Timeout State Source

192.168.10.10

b496.9115.84cb 12 GigabitEthernet1/0/2 30

ACTIVE

ARP

Total number interfaces enabled: 1 Enabled interfaces: Gi1/0/2

Étape 3. Confirmer la session d'authentification

Exécutez show authentication sessions interface GigabitEthernet1/0/2 details la commande pour confirmer la session d'authentification MAB.

#### <#root>

Switch #

show authentication sessions interface GigabitEthernet1/0/2 details

Interface: GigabitEthernet1/0/2 MAC Address: b496.9115.84cb IPv6 Address: Unknown IPv4 Address: 192.168.10.10 User-Name: B4-96-91-15-84-CB Status: Authorized Domain: DATA Oper host mode: multi-auth Oper control dir: both Session timeout: N/A Restart timeout: N/A Periodic Acct timeout: N/A Session Uptime: 114s Common Session ID: 01C200650000001D62945338 Acct Session ID: 0x000000F Handle: 0xBE000007 Current Policy: POLICY\_Gi1/0/2 Local Policies: Service Template: DEFAULT\_LINKSEC\_POLICY\_SHOULD\_SECURE (priority 150)

Server Policies:

Method status list: Method State

mab Authc Success

Étape 4. Confirmer le journal Radius en direct

Accédez à **Operations > RADIUS > Live Login** ISE GUI, confirmez le journal en direct pour l'authentification MAB.

| Live Logs | Live Sessions                 |                     |         |        |                         |                   |                  |                                 |                              |                           |               |                                        |
|-----------|-------------------------------|---------------------|---------|--------|-------------------------|-------------------|------------------|---------------------------------|------------------------------|---------------------------|---------------|----------------------------------------|
|           |                               |                     |         |        |                         |                   |                  |                                 |                              |                           |               |                                        |
| Misco     | nfigured Supplicants          |                     |         | Miscon | figured Network Devices |                   | RADIU            | IS Drops 🕕                      | Client Stopped Resp          | onding 🕕                  |               | Repeat Counter 🕕                       |
|           | 0                             |                     |         |        | 0                       |                   |                  | 0                               | 1                            |                           |               | 0                                      |
| ø         | 는 Reset Repeat Counts 🏾 스 Exp | ort To $\checkmark$ |         |        |                         |                   |                  |                                 |                              | Refresh<br>Never V Latest | 20 records 🗸  | Within<br>Last 3 hours 🗸<br>Filter 🗸 🗇 |
|           | Time                          | Status              | Details | Repea  | Identity                | Endpoint ID       | Endpoint Profile | Authentication Policy           | Authorization Policy         | Authorization Profiles    | IP Address    | Network De                             |
| $\times$  |                               | ~                   |         |        | Identity                | Endpoint ID       | Endpoint Profile | Authentication Policy           | Authorization Policy         | Authorization Profiles    | IP Address    | Network Devic                          |
|           | Feb 25, 2024 04:32:06.437 PM  | ٠                   | Q       | 0      | 84:96:91:15:84:CB       | 84:96:91:15:84:CB | Intel-Device     | C1000_MAB >> MAB_authentication | C1000_MAB >> MAB_authorizati | PermitAccess              | 192.168.10.10 |                                        |
|           | Feb 25, 2024 04:32:05:396 PM  |                     | ò       |        | 84:96:91:15:84:08       | 84:96:91:15:84:CB | Intel-Device     | C1000_MAB >> MAB_authentication | C1000_MAB >> MAB_authorizati | PermitAccess              | 192.168.10.10 | C1000                                  |

Étape 5. Confirmer le détail des paquets du suivi des périphériques IP

Exécutez show interfaces GigabitEthernet1/0/2 la commande pour confirmer l'adresse MAC de GigabitEthernet1/0/2.

```
show interfaces GigabitEthernet1/0/2
```

```
GigabitEthernet1/0/2 is up, line protocol is up (connected)
Hardware is Gigabit Ethernet, address is 3c41.0e4f.1782 (bia 3c41.0e4f.1782)
```

Dans la capture de paquets, vérifiez que les sondes ARP sont envoyées par GigabitEthernet1/0/2 toutes les 30 secondes.

|                     | _                 |                   |     |                                          |
|---------------------|-------------------|-------------------|-----|------------------------------------------|
| 74 01:26:01.357866  | 3c:41:0e:4f:17:82 | IntelCor_15:84:cb | ARP | 60 Who has 192.168.10.10? Tell 0.0.0.0   |
| 75 01:26:01.357988  | IntelCor_15:84:cb | 3c:41:0e:4f:17:82 | ARP | 60 192.168.10.10 is at b4:96:91:15:84:cb |
| 113 01:26:30.825787 | 3c:41:0e:4f:17:82 | IntelCor_15:84:cb | ARP | 60 Who has 192.168.10.10? Tell 0.0.0.0   |
| 114 01:26:30.825919 | IntelCor_15:84:cb | 3c:41:0e:4f:17:82 | ARP | 60 192.168.10.10 is at b4:96:91:15:84:cb |
| 138 01:26:59.688695 | 3c:41:0e:4f:17:82 | IntelCor_15:84:cb | ARP | 60 Who has 192.168.10.10? Tell 0.0.0.0   |
| 139 01:26:59.688876 | IntelCor_15:84:cb | 3c:41:0e:4f:17:82 | ARP | 60 192.168.10.10 is at b4:96:91:15:84:cb |
| 158 01:27:28.392691 | 3c:41:0e:4f:17:82 | IntelCor_15:84:cb | ARP | 60 Who has 192.168.10.10? Tell 0.0.0.0   |
| 159 01:27:28.392910 | IntelCor_15:84:cb | 3c:41:0e:4f:17:82 | ARP | 60 192.168.10.10 is at b4:96:91:15:84:cb |
| 179 01:27:57.827636 | 3c:41:0e:4f:17:82 | IntelCor_15:84:cb | ARP | 60 Who has 192.168.10.10? Tell 0.0.0.0   |
| 180 01:27:57.827784 | IntelCor_15:84:cb | 3c:41:0e:4f:17:82 | ARP | 60 192.168.10.10 is at b4:96:91:15:84:cb |
|                     |                   |                   |     |                                          |

Sondes ARP

Dans la capture de paquets, vérifiez que l'adresse IP de l'expéditeur des sondes ARP est 0.0.0.

#### Wireshark · Packet 74 · pciPassthru0

```
> Frame 74: 60 bytes on wire (480 bits), 60 bytes captured (480 bits) on interface 0
> Ethernet II, Src: 3c:41:0e:4f:17:82 (3c:41:0e:4f:17:82), Dst: IntelCor_15:84:cb (b4:96:91:15:84:cb)
> Address Resolution Protocol (request)
Hardware type: Ethernet (1)
Protocol type: IPv4 (0x0800)
Hardware size: 6
Protocol size: 4
Opcode: request (1)
Sender MAC address: 3c:41:0e:4f:17:82 (3c:41:0e:4f:17:82)
Sender IP address: 0.0.00
Target MAC address: IntelCor_15:84:cb (b4:96:91:15:84:cb)
Target IP address: 192.168.10.10
```

Détail des sondes ARP

#### Problème

Il est possible que la fonctionnalité de suivi de périphérique IP du commutateur Catalyst puisse provoquer un conflit d'adresses IP sur un PC Windows lorsqu'il envoie une sonde ARP avec l'adresse IP de l'expéditeur 0.0.0.0.

#### Solutions possibles

Consultez la section <u>Dépannage des messages d'erreur d'adresse IP dupliquée 0.0.0.0</u> pour des solutions possibles. Voici des exemples de chaque solution testée dans un laboratoire Cisco pour plus de détails.

1. Retarder l'envoi des sondes ARP

Exécutez ip device tracking probe delay <1-120> la commande pour retarder l'envoi des sondes ARP à partir du commutateur. Cette commande ne permet pas à un commutateur d'envoyer une sonde pendant <1-120> secondes lorsqu'il détecte une liaison UP/flap, ce qui réduit la possibilité

d'envoyer la sonde pendant que l'hôte de l'autre côté de la liaison recherche des adresses IP en double.

Ceci est un exemple de configuration du délai de la sonde ARP pour 10s.

Switch (config)#ip device tracking probe delay 10

Exécutez show ip device tracking all la commande pour confirmer le paramètre de délai.

#### <#root>

Switch #show ip device tracking all Global IP Device Tracking for clients = Enabled Global IP Device Tracking Probe Count = 3 Global IP Device Tracking Probe Interval = 30

Global IP Device Tracking Probe Delay Interval = 10

IP Address MAC Address Vlan Interface Probe-Timeout State Source 192.168.10.10 b496.9115.84cb 12 GigabitEthernet1/0/2 30 ACTIVE ARP

Total number interfaces enabled: 1 Enabled interfaces: Gi1/0/2

2. Configuration de la source automatique pour les sondes ARP

Exécutez la commandeip device tracking probe auto-source fallback <host-ip> <mask> [override] pour modifier l'adresse IP source des sondes ARP. Avec cette commande, la source IP des sondes ARP n'est pas 0.0.0, mais c'est l'adresse IP de l'interface virtuelle de commutateur (SVI) dans le VLAN où réside l'hôte, ou elle est calculée automatiquement si l'interface SVI n'a pas d'adresse IP définie.

Voici un exemple de configuration de <host-ip> sur 0.0.0.200.

Switch (config)#ip device tracking probe auto-source fallback 0.0.0.200 255.255.255.0 override

Modèle 1. IP de SVI configuré

Dans ce document, étant donné que l'adresse IP de l'interface SVI (l'adresse IP de vlan12) est définie pour l'interface (GigabitEthernet1/0/2) qui effectue l'authentification MAB, l'adresse IP source de la sonde ARP est changée en 192.168.10.254.

Exécutez show ip device tracking all la commande pour confirmer le paramètre de source automatique.

#### <#root>

Switch #show ip device tracking all Global IP Device Tracking for clients = Enabled Global IP Device Tracking Probe Count = 3 Global IP Device Tracking Probe Interval = 30 Global IP Device Tracking Probe Delay Interval = 0 IP Device Tracking Probe Auto Source = Enabled

#### Probe source IP selection order: SVI,Fallback 0.0.0.200 255.255.255.0

```
IP Address MAC Address Vlan Interface Probe-Timeout State Source
```

192.168.10.10 b496.9115.84cb 12 GigabitEthernet1/0/2 30 ACTIVE ARP

Total number interfaces enabled: 1 Enabled interfaces: Gi1/0/2

Dans la capture de paquets, vérifiez que les sondes ARP sont envoyées par GigabitEthernet1/0/2 toutes les 30 secondes.

| 102 13:31:03.121397 3c:41:0e:4f:17:c1 | IntelCor_15:84:cb | ARP | 60 Who has 192.168.10.10? Tell 192.168.10.254 |
|---------------------------------------|-------------------|-----|-----------------------------------------------|
| 103 13:31:03.121608 IntelCor_15:84:cb | 3c:41:0e:4f:17:c1 | ARP | 60 192.168.10.10 is at b4:96:91:15:84:cb      |
| 123 13:31:33.006355 3c:41:0e:4f:17:c1 | IntelCor_15:84:cb | ARP | 60 Who has 192.168.10.10? Tell 192.168.10.254 |
| 124 13:31:33.006502 IntelCor_15:84:cb | 3c:41:0e:4f:17:c1 | ARP | 60 192.168.10.10 is at b4:96:91:15:84:cb      |
| 144 13:32:01.534263 3c:41:0e:4f:17:c1 | IntelCor_15:84:cb | ARP | 60 Who has 192.168.10.10? Tell 192.168.10.254 |
| 145 13:32:01.534377 IntelCor_15:84:cb | 3c:41:0e:4f:17:c1 | ARP | 60 192.168.10.10 is at b4:96:91:15:84:cb      |
| 163 13:32:30.386323 3c:41:0e:4f:17:c1 | IntelCor_15:84:cb | ARP | 60 Who has 192.168.10.10? Tell 192.168.10.254 |
| 164 13:32:30.386325 IntelCor_15:84:cb | 3c:41:0e:4f:17:c1 | ARP | 60 192.168.10.10 is at b4:96:91:15:84:cb      |
| 182 13:32:59.104148 3c:41:0e:4f:17:c1 | IntelCor_15:84:cb | ARP | 60 Who has 192.168.10.10? Tell 192.168.10.254 |
| 183 13:32:59.104318 IntelCor_15:84:cb | 3c:41:0e:4f:17:c1 | ARP | 60 192.168.10.10 is at b4:96:91:15:84:cb      |
|                                       |                   |     |                                               |

Sondes ARP

Dans la capture de paquets, vérifiez que l'adresse IP de l'expéditeur des sondes ARP est 192.168.10.254, qui est l'adresse IP de l'interface SVI (VLAN 12).

#### 📕 Wireshark · Packet 102 · pciPassthru0

```
> Frame 102: 60 bytes on wire (480 bits), 60 bytes captured (480 bits) on interface 0
> Ethernet II, Src: 3c:41:0e:4f:17:c1 (3c:41:0e:4f:17:c1), Dst: IntelCor_15:84:cb (b4:96:91:15:84:cb)
* Address Resolution Protocol (request)
Hardware type: Ethernet (1)
Protocol type: IPv4 (0x0800)
Hardware size: 6
Protocol size: 4
Opcode: request (1)
Sender MAC address: 3c:41:0e:4f:17:c1 (3c:41:0e:4f:17:c1)
Sender IP address: 192.168.10.254
Target MAC address: IntelCor_15:84:cb (b4:96:91:15:84:cb)
Target IP address: 192.168.10.10
```

Détail des sondes ARP

#### Modèle 2. IP de SVI non configuré

Dans ce document, comme la destination de la sonde ARP est 192.168.10.10/24, si l'adresse IP SVI n'est pas configurée, l'adresse IP source est 192.168.10.200.

Supprimer l'adresse IP de l'interface SVI.

Switch (config)#int vlan 12 Switch (config-if)#no ip address

Exécutez show ip device tracking all la commande pour confirmer le paramètre de source automatique.

#### <#root>

Switch #show ip device tracking all Global IP Device Tracking for clients = Enabled Global IP Device Tracking Probe Count = 3 Global IP Device Tracking Probe Interval = 30 Global IP Device Tracking Probe Delay Interval = 0 IP Device Tracking Probe Auto Source = Enabled

#### Probe source IP selection order: SVI,Fallback 0.0.0.200 255.255.255.0

IP Address MAC Address Vlan Interface Probe-Timeout State Source

\_\_\_\_\_

192.168.10.10 b496.9115.84cb 12 GigabitEthernet1/0/2 30 ACTIVE ARP

Total number interfaces enabled: 1 Enabled interfaces: Gi1/0/2

Dans la capture de paquets, vérifiez que les sondes ARP sont envoyées par GigabitEthernet1/0/2 toutes les 30 secondes.

| 176 13:39:00.167788 3c:41:0e:4f:17:82 | IntelCor_15:84:cb | ARP | 60 Who has 192.168.10.10? Tell 192.168.10.200 |
|---------------------------------------|-------------------|-----|-----------------------------------------------|
| 177 13:39:00.167975 IntelCor_15:84:cb | 3c:41:0e:4f:17:82 | ARP | 60 192.168.10.10 is at b4:96:91:15:84:cb      |
| 196 13:39:29.131512 3c:41:0e:4f:17:82 | IntelCor_15:84:cb | ARP | 60 Who has 192.168.10.10? Tell 192.168.10.200 |
| 197 13:39:29.131616 IntelCor_15:84:cb | 3c:41:0e:4f:17:82 | ARP | 60 192.168.10.10 is at b4:96:91:15:84:cb      |
| 217 13:39:58.724683 3c:41:0e:4f:17:82 | IntelCor_15:84:cb | ARP | 60 Who has 192.168.10.10? Tell 192.168.10.200 |
| 218 13:39:58.724858 IntelCor_15:84:cb | 3c:41:0e:4f:17:82 | ARP | 60 192.168.10.10 is at b4:96:91:15:84:cb      |
| 238 13:40:27.746620 3c:41:0e:4f:17:82 | IntelCor_15:84:cb | ARP | 60 Who has 192.168.10.10? Tell 192.168.10.200 |
| 239 13:40:27.746784 IntelCor_15:84:cb | 3c:41:0e:4f:17:82 | ARP | 60 192.168.10.10 is at b4:96:91:15:84:cb      |
| 257 13:40:57.240571 3c:41:0e:4f:17:82 | IntelCor_15:84:cb | ARP | 60 Who has 192.168.10.10? Tell 192.168.10.200 |
| 258 13:40:57.240702 IntelCor_15:84:cb | 3c:41:0e:4f:17:82 | ARP | 60 192.168.10.10 is at b4:96:91:15:84:cb      |
| 278 13:41:27.193284 3c:41:0e:4f:17:82 | IntelCor_15:84:cb | ARP | 60 Who has 192.168.10.10? Tell 192.168.10.200 |
| 279 13:41:27.193419 IntelCor_15:84:cb | 3c:41:0e:4f:17:82 | ARP | 60 192.168.10.10 is at b4:96:91:15:84:cb      |

Sondes ARP

Dans la capture de paquets, vérifiez que l'adresse IP de l'expéditeur des sondes ARP est remplacée par 192.168.10.200.

Wireshark · Packet 176 · pciPassthru0

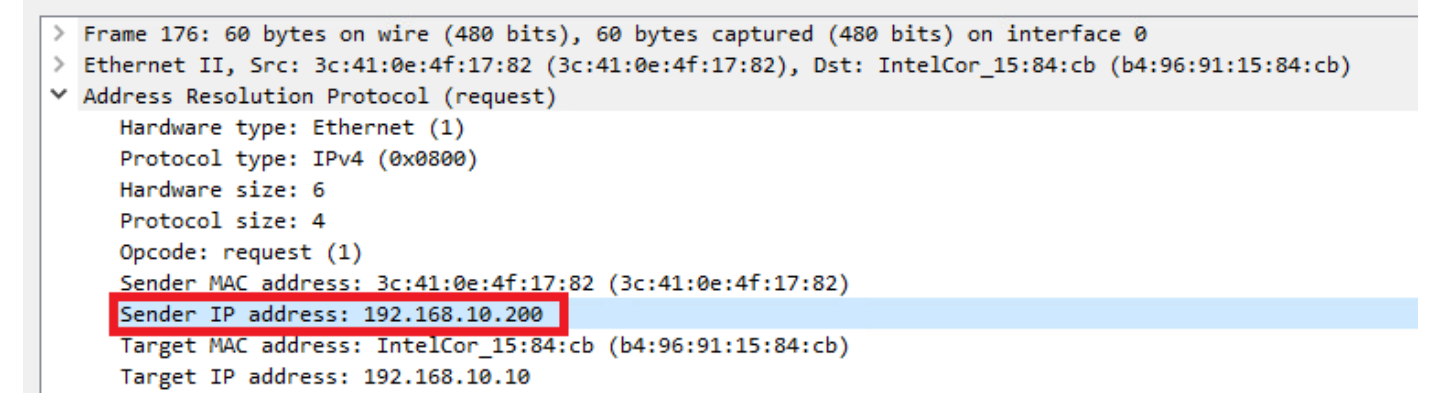

Détail des sondes ARP

3. Désactivation forcée du suivi des périphériques IP

Exécutez la ip device tracking maximum 0 commande pour désactiver le suivi des périphériques IP.

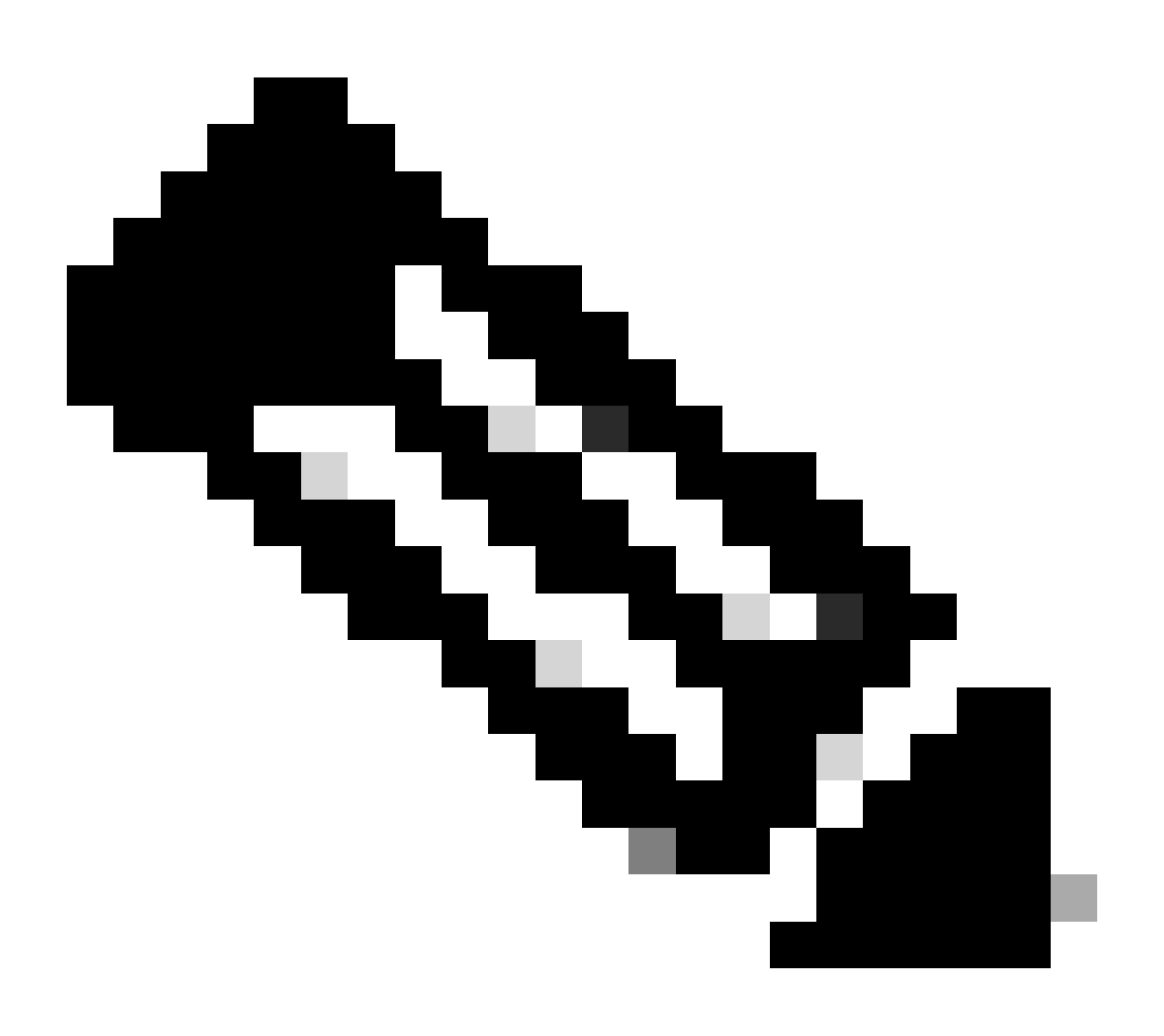

**Remarque** : cette commande ne désactive pas vraiment le suivi des périphériques IP, mais elle limite le nombre d'hôtes suivis à zéro.

```
Switch (config)#int g1/0/2
Switch (config-if)#ip device tracking maximum 0
```

Exécutez show ip device tracking all la commande pour confirmer l'état du suivi des périphériques IP sur GigabitEthernet1/0/2.

Switch #show ip device tracking all Global IP Device Tracking for clients = Enabled Global IP Device Tracking Probe Count = 3 Global IP Device Tracking Probe Interval = 30 Global IP Device Tracking Probe Delay Interval = 0

IP Address MAC Address Vlan Interface Probe-Timeout State Source

Total number interfaces enabled: 1 Enabled interfaces: Gi1/0/2

Référence

Dépannage des messages d'erreur d'adresse IP dupliquée 0.0.0.0

Vérifier le fonctionnement des périphériques IPDT

### À propos de cette traduction

Cisco a traduit ce document en traduction automatisée vérifiée par une personne dans le cadre d'un service mondial permettant à nos utilisateurs d'obtenir le contenu d'assistance dans leur propre langue.

Il convient cependant de noter que même la meilleure traduction automatisée ne sera pas aussi précise que celle fournie par un traducteur professionnel.